San Francisco de ASIS C/NOGALTE, N° 3, 30800 LORCA (MURCIA) ILFNO: 968 466 206 www.colegiosanfranciscolorca.es

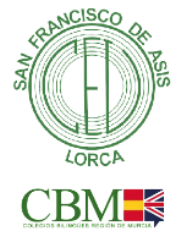

Lorca, 20 de Marzo de 2023

Estimadas familias:

Con motivo de la entrega de notas correspondientes al segundo trimestre del curso escolar 2022-2023, os informamos que las notas serán entregadas a través de Pupilpro para los padres de Educación Infantil el martes 28 de marzo y a través de Mirador para los padres de E. Primaria y Secundaria el miércoles 29 de marzo (en documento adjunto a esta circular podéis ver los pasos para ver las notas en Mirador)

- Desde el viernes 24 al jueves 30 de marzo celebraremos la IX SEMANA SALUDABLE gracias al AMPA del colegio
- El miércoles 29 de marzo será el último día del Programa de Refuerzo Educativo y Actividades Extraescolares de este segundo trimestre.
- El jueves 30 de marzo el comedor será hasta las 15:00 h.
- El último día de clase del segundo trimestre es el jueves 30 de marzo. Este día los alumnos de E. Infantil salen a las 12:50, E. Primaria a las 13 h. y E. Secundaria a las 13:30 h.
- El periodo vacacional de SEMANA SANTA comprende desde el viernes 31 de marzo hasta el lunes 10 de abril. La vuelta a clase será el martes 11 de abril.

## Nota informativa

Os comunicamos las cantidades recogidas en las distintas **campañas solidarias** pertenecientes al curso **2022/2023**, que hemos realizado en el Colegio hasta el momento.

| CAMPAÑAS SOLIDARIAS                                   | TOTAL RECAUDADO |
|-------------------------------------------------------|-----------------|
| DOMUND                                                | 1620 euros      |
| BELEN VIVIENTE (Cáritas y Asociación Alzheimer Lorca) | 1000 euros      |
| INFANCIA MISIONERA                                    | 1700 euros      |
| MANOS UNIDAS (Día del Ayuno voluntario)               | 1500 euros      |

Una vez más os damos las gracias por vuestra generosidad con los más necesitados y os deseamos que disfrutéis de nuestra Semana Santa.

UN CORDIAL SALUDO

Claustro del Colegio San Francisco de Asís

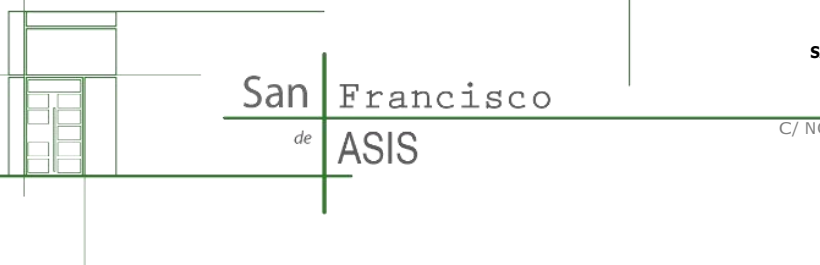

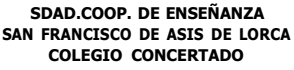

VOGALTE, № 3, 30800 LORCA (MURCIA) TLFNO: 968 466 206 www.colegiosanfranciscolorca.es

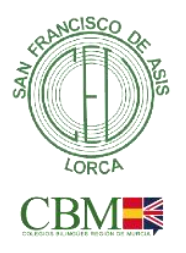

Lorca a 20 de marzo de 2023

Estimadas familias. Como en ocasiones anteriores, os haremos llegar las notas de vuestros hijos, correspondientes al segundo trimestre, de forma telemática. A través de Pupilpro para los alumnos de infantil, y en la web de Mirador de la Consejería para los alumnos de primaria y secundaria a partir del miércoles 29 de marzo.

Os recordamos los pasos a seguir para acceder al expediente de su hijo/a. Os habrán llegado correos para que vayáis cambiando vuestra contraseña periódicamente. Si no os acordáis de la contraseña, o no la habéis cambiado nunca, tendréis que hacer todos los pasos que a continuación se detallan.

Si por el contrario, tenéis la contraseña al día, directamente la ponéis y ya os saltará al paso 11.

1.- Para acceder, tendréis que pinchar en este enlace:

https://educas.muíciaeduca.es/cas/login?1'ARGE1'=https%3A%2F%2Fmiíadoí.muíciaeduca.es%2Fmiíadoí%2Fmain.ctíl Os

aparecerá una imagen como esta. Pinchámos en: ¿Olvidó su contraseña?

| $\leftrightarrow$ $\rightarrow$ G | educas.murciaeduca.es/cas/login?TARGET=https%3A%2F%2Fmirador.murciaed                                                            | luca.es%2Fmirador%2Fmain.ctrl 🛛 🗢 😢 🖈 💽 🗄                                                                                                    |  |  |  |
|-----------------------------------|----------------------------------------------------------------------------------------------------|----------------------------------------------------------------------------------------------------|--|--|--|
|                                   | educarm<br>Servicio Central                                                                                                    | l de Autenticación                                                                                                    |  |  |  |
|                                   | Introduzca su nombre de usuario y contraseña.   Nombre de usuario:   Contraseña:   Contraseña:   INICIAR SESIÓN   INICIAR SESIÓN | <ul> <li>Enlaces de interés</li> <li>Portal Educarm</li> <li>Incidencias</li> <li>Documentation</li> <li>¿Cuál es mi ID de usuario?</li> <li>¿Olvidó su contraseña?</li> <li>Información sobre Cl@ve</li> </ul> |  |  |  |
| EduCAS v3.1.12.8 Región de Murcia |                                                                                                    |                                                                                                    |  |  |  |

2.- Después de pinchar en lo mencionado anteriormente os saldrá la siguiente pantalla:

## Marcamos Reestablecer constraseña con SMS

| S Enlaces de interés                                  |
|-------------------------------------------------------|
| ② ¿Cuál es mi <b>ID de usuario</b> ?                  |
| م ¿Olvidó su <b>contraseña</b> ?                      |
| Reestablecer contraseña con SMS                       |
| Si es personar de la CARM debe cambiarlo en<br>IDECRI |
| <u>Más información sobre el cambio de</u> contraseña  |
|                                                       |

3.- Seguidamente nos encontramos con la seguiente pantalla: <u>Introducimos nuestro DNI o NRE con letra</u> <u>incluida y le daremos a siguiente.</u>

|          |                         |          | 1         |
|----------|-------------------------|----------|-----------|
| NIF/NIE/ | Introduce tu NIF, NIE ( |          |           |
|          |                         | Cancelar | Siguiente |

4.- Nos aparecerá esta imagen. Que no cunda el pánico, le damos a cancelar.

| NIF/NIE/NRE/PAS DNI                                                                              |     |
|--------------------------------------------------------------------------------------------------|-----|
| ☑ No se ha podido encontrar tu nif / nie / nre<br>Asegúrate de haberlo introducido correctamente |     |
| Cancelar Siguier                                                                                 | nte |

5.- Nos lleva a esta pantalla y pinchamos en Solicitud de usuario y contraseña

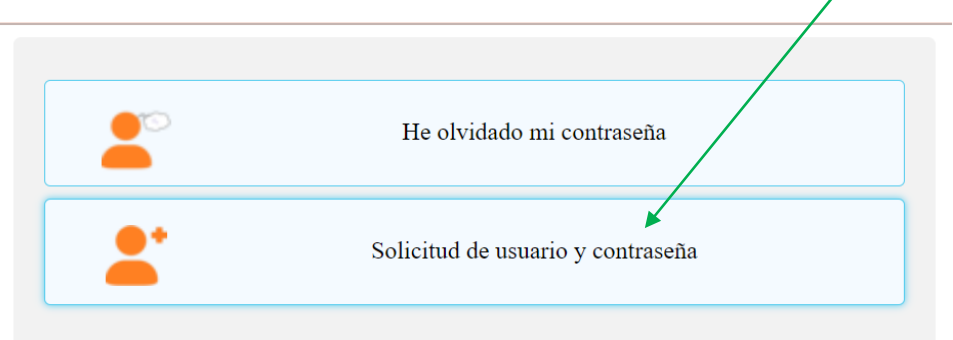

## 6.- El siguiente paso será rellenar nuestros datos:

No olvidéis marcar la casilla pequeñita de conformidad y le damos a siguiente

|   | * Numero de<br>documento de<br>identidad (NIF,<br>NIE o Pasaporte)                         | Introduce tu NIF, NIE o PAS                                                                                                    |  |
|---|--------------------------------------------------------------------------------------------|----------------------------------------------------------------------------------------------------|--|
|   | * Nombre                                                                                   | Introduce tu Nombre                                                                                                    |  |
|   | * 1er Apellido                                                                             | Introduce tu primer Apellido                                                                                                    |  |
|   | 2° Apellido                                                                                | Introduce tu 2º Apellido                                                                                                    |  |
| ~ | * Móvil                                                                                    | Introduce el número de tu móvil                                                                                                    |  |
|   | * Correo<br>electrónico                                                                    | Introduce tu dirección de email                                                                                                    |  |
|   | Confirmo que los datos<br>documento de identidad, y qu<br>educativo<br>* Campos obligatori | proporcionados coinciden EXACTAMENTE con los datos que se encuentran en mi<br>ne podrán ser utilizados en los distintos procedimientos relacionados con el ámbito<br>os<br>Cancelar Siguiente |  |

7.- ATENTOS AL MÓVIL PORQUE NOS MANDARÁN UN SMS DE TEXTO CON UN CÓDIGO QUE SERÁN UNOS DÍGITOS PARA INTRODUCIR EN LA SIGUIENTE PANTALLA.

## 8.- Introducimos el código y clicamos en siguiente

| eduid.murciaeduca.es/sms/altau | suario                                                   |                                      |          | œ ☆ |
|--------------------------------|----------------------------------------------------------|--------------------------------------|----------|-----|
|                                | En breve, recibirás<br>un código en tu<br>teléfono móvil | Introduce el código aquí<br>Cancelar | Siguente |     |

9.- Ponemos una contraseña, ¡cuidado! No vale cualquiera y pinchamos a Crear usuario. Ya casi hemos terminado

| ← → C a eduid.murciaeduca.es/sms/altausuario                                                                                                    | 아 🖻 🚖 🗯 🕒 🗄 |
|----------------------------------------------------------------------------------------------------|-------------|
| La contraseña:         Debe ser distinta a las 4 últimas contraseñas que ha utilizado         Debe tener al menos una letra y un número         No puede contener secuencias consecutivos iguales         No puede contener ries caracteres consecutivos iguales         No puede contener ries caracteres consecutivos iguales         No puede contener ries caracteres consecutivos iguales         No puede contener ries caracteres consecutivos iguales         No puede contener ries caracteres de longitud         Solo puede contener ries caracteres de longitud         Solo puede contener se sonsecutivos iguales         No puede contener ries caracteres de longitud         Solo puede usar letras (salvo la ú), números, y los símbolos '.', '?' y '!' (estos últimos no pueden aparecer como primer carácter)         Contraseña       [ntroducir contraseña         Confirmar       O         Confirmar       O         Cancelar       Crear usuario |             |

10.- Nos dará el OK como que hemos realizado bien los pasos y le daremos a cerrar.

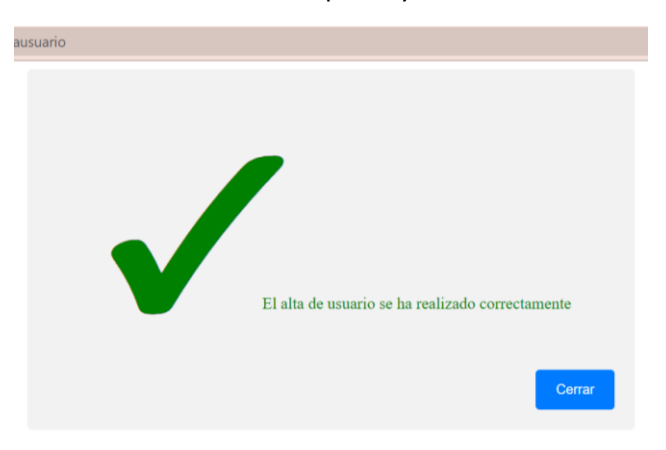

11.- Nos volvemos a ir al enlace del principio que a continuación os facilitamos de nuevo:
https://educas.muíciaeduca.es/cas/login?1\*ARGE1\*=https%3A%2F%2Fmifadof.muíciaeduca.es%2Fmifadof%2Fmain.ctfl
INTRODUCIMOS NUESTRO DNI + LETRA Y LA CONTRASEÑA QUE HEMOS CREADO ANTERIORMENTE.
TAMBIÉN PODEMOS INTRODUCIR EL NRE DEL ALUMNO Y LA CONTRASEÑA QUE HEMOS CREADO.
NOS LLEVA A ESTA PANTALLA Y PINCHAMOS EN FAMILIAS

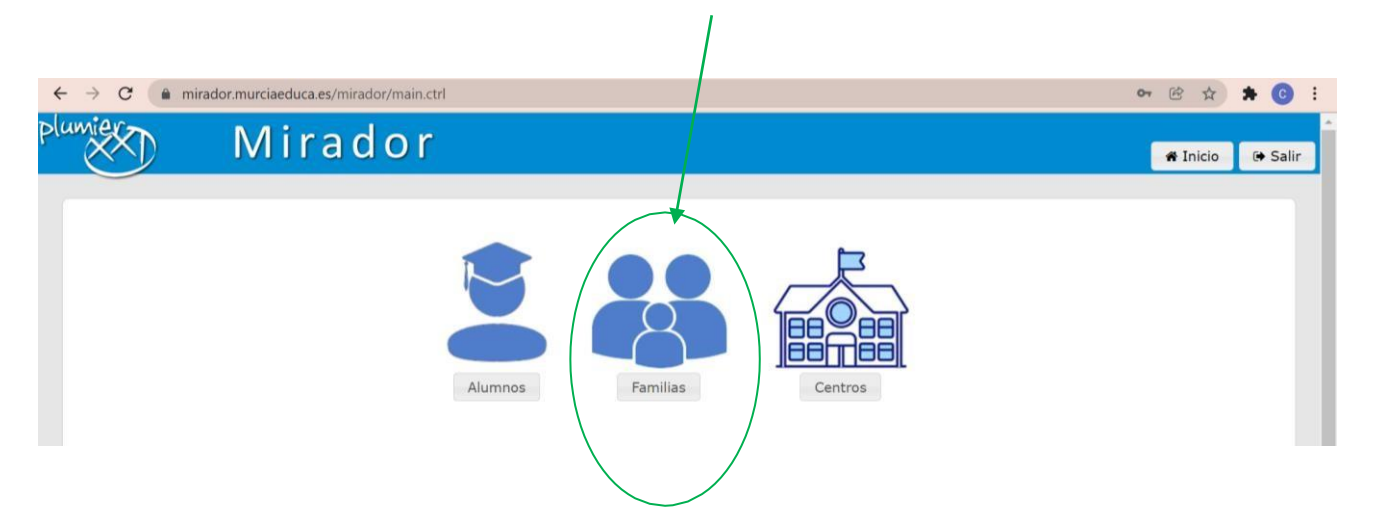

DENTRO, OS APARECERÁ LA CARPETA DE VUESTRO HIJO/A.

AQUÍ OS DEJAMOS UN VIDEO EXPLICATIVO VISUALIZANDO LOS MISMOS PASOS MENCIONADOS ANTERIORMENTE.

https://youtu.be/q4AaGetmZv0

NOTA: TENIENDO EN CUENTA QUE ESTAS PLATAFORMAS SON DE LA CONSEJERÍA Y A NIVEL REGIONAL, PUEDE ESTAR SATURADA EN ESTOS DÍAS. SE RECOMIENDA QUE LO INTENTÉIS EN VARIOS MOMENTOS YA QUE MUCHOS CENTROS PUBLICAN SUS NOTAS EN EL MISMO TIEMPO Y A LA MISMA VEZ.

Si después de hacer todos los pasos anteriores no consiguieran acceder a mirador, pueden enviar un email a:

notas@colegiosanfranciscolorca.es

Indicando:

- Datos: DNI tutor/padre/madre con el que están intentando entrar.
- Teléfono de contacto

- Alumno/a
- Curso
- Tutor del alumno/a
- Explicar incidencia.

GRACIAS A TODOS POR VUESTRA COLABORACIÓN